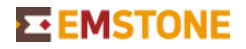

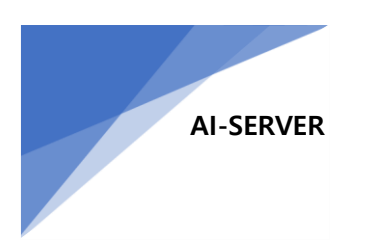

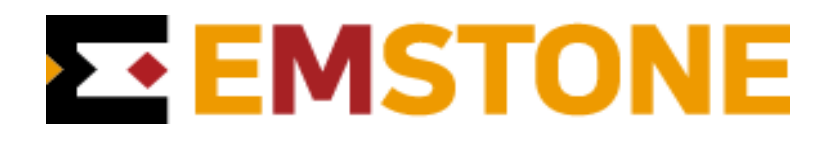

# **AI-SERVER MANUAL**

Version : 2.9.25.4.14 (2025-04-14)

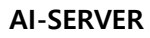

### 주의사항

**EMSTONE** 

본 기기는 전자파적합 등록을 한 기기이므로 판매자 및 사용자는 이 점을 주지하시기 바라며, 만약 잘못 판매 또는 구입하였을 때에는 즉시 교환하시기 바랍니다.

설치 전에 제품의 특성 및 이해를 위해 반드시 읽어 보시기 바라며 본 설명서는 제품의 사양 및 기능 향상을 위해 사전 통보 없이 변경될 수 있습니다.

### 아래는 사용 전 및 사용에 대한 주의 사항입니다.

- 설치 전 반드시 사용 전압을 확인 후 연결해 주시기 바랍니다.
- 주변의 다른 기기들과 20cm 정도의 거리를 유지하시기 바랍니다.
- 화재의 위험이 있는 난방기구 및 전열기기는 피하시기 바랍니다.
- 먼지가 많은 곳의 설치를 피하시기 바랍니다.
- 먼지가 많을 경우 장비 전원을 끄고 청소기로 주변 청소를 하시기 바랍니다.
- 제품에 물이 닿지 않게 해 주시기 바랍니다.
- 전원 플러그가 흔들리거나 불완전하면 장비 고장의 원인이 됩니다.
- 비정상 종료는 장비 고장의 원인이 됩니다. 정상 종료를 하시기 바랍니다.
- 사용 중 타는 냄새가 날 경우 플러그를 뺀 후 구입처에 연락 바랍니다.

### 소비자 과실

- 임의로 제품을 분해 및 개조하여 제품 출고시의 목적 외의 용도로 사용하지 마시기 바 랍니다.
- 자체 프로그램 외의 기타 프로그램 사용을 금합니다.
- 사용자 이름 또는 암호를 변경하게 되면 동작하지 않을 수 있습니다.

#### AI-SERVER 참고 설명서

#### 엠스톤 부설 연구소

#### 저작권 ⓒ 2010 ~ 2025 ㈜엠스톤

이 문서는 자유롭게 복사 / 배포 가능하지만 수정이나 개작은 불허합니다.

이 문서는 AI-SERVER의 전반적인 기능과 사용 방법을 설명합니다.

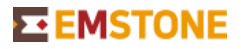

AI-SERVER

■ 소개

Al-SERVER는 DNN(Deep Neural Network) 기반의 지능형 영상 분석 서버로써 기존 시스템을 유지하면서 영상 분석을 할 수 있습니다.

제품 모델에 따라 영상 분석 종류와 채널 수가 다를 수 있습니다.

# ■ 카메라 추가

영상 분석을 할 카메라를 추가합니다.

|                    |                  |          | 5            | 가메라    |        |           |       |                                                                                                    |              |
|--------------------|------------------|----------|--------------|--------|--------|-----------|-------|----------------------------------------------------------------------------------------------------|--------------|
| 고 화면               | 이름               | 네트워크 카메라 | 밝기           | 대비     | 채도     | 색조        | 숨김    | 스트리밍                                                                                                    | OSD          |
| - 카메라              | 1 카메라 1          | 없음       | 50           | 50     | 50     | 50        | ×     | <ul> <li>✓</li> </ul>                                                                                                    |              |
| · 오디오              | 2 카메라 2          | 없음       | 50           | 50     | 50     | 50        | ×     | 1                                                                                                    |              |
| <b>ि</b> ५ अ       | 3 카메라 3          | 없음       | 50           | 50     | 50     | 50        | ×     | <ul> <li>V</li> </ul>                                                                                                    |              |
| ↔ 팬/틸트/중           | 4 카메라 4          | 없음       | 50           | 50     | 50     | 50        | ×     | <ul> <li>Image: A second second s</li></ul> |              |
| - 네트워크             | 네트워크 카메라 지       | 사세히 자동 연 | 1 <u>2</u> 0 | 현재 카메리 | 나 배치 적 | 용 L       | 네트워크  | 카메라 이를                                                                                                    | 복사           |
| ▲ 사용자<br>■ 이벤트 →   | 카메라 신호 손실 이벤트 연결 |          |              |        |        | 복구 이벤트 연결 |       |                                                                                                    |              |
| Q 검색 ↔ 팬틸트줌 읍 화면잠금 | 내보내기 불           | 클러오기     |              |        |        |           | 취소(C) | 확인                                                                                                    | <u>l</u> (O) |

• 설정 – 카메라 – 자세히 메뉴 진입

|                                            |                             |                | 네트워크                 | 카메라                                                           |               |                                |              |  |  |
|--------------------------------------------|-----------------------------|----------------|----------------------|---------------------------------------------------------------|---------------|--------------------------------|--------------|--|--|
| 1 네트워크 카메라 1                               | 모델                          | ONVIF 🗨        | RTSP 포트              | 554                                                           | ▲ 녹화          | 2560x1440 / H.264 (Profile1)   | -            |  |  |
|                                            | 주소                          | 192.168.200.12 | 오디오 포트               | 2300                                                          | ▲ 라이브 (높은 품질) | 2560x1440 / H.264 (Profile1)   | -            |  |  |
|                                            | 포트                          | 80 C HTTPS     | 이벤트 포트               | 2400                                                          | * 라이브 (보통 품질) | 1024x768 / H.264 (Profile2)    | -            |  |  |
|                                            | 사용자                         | admin          | 이벤트 소스               | 자동                                                            | 라이브(낮은 품질)    | 1024x768 / H.264 (Profile2)    | -            |  |  |
|                                            | 비밀번호                        | ······ ()      | 인증                   | 자동                                                            | ↓ 네트워크 (높은 품질 | ) 2560x1440 / H.264 (Profile1) | -            |  |  |
|                                            | 오디오 사용                      | 사용안함           | 미디어 서비스              | 자동                                                            | ▼ 네트워크 (보통 품실 | ) 1024x768 / H.264 (Profile2)  |              |  |  |
|                                            | 여경 및 의령수 검사 귀 ④ 공개 주소 사용 사용 |                | <ul> <li>■</li></ul> | 1024X7087 H.204 (Promez)                                      |               |                                |              |  |  |
|                                            | 전송방식                        | TCP 기반 RTP 👻   | 연결 유지                | 사용                                                            | ▼ SSH 터널링     |                                |              |  |  |
|                                            | 스트림 수신                      | 항상 🔹           | SRTP                 | 사용안함                                                          | •             | ONVIF 장치 관리자                   |              |  |  |
|                                            | 버퍼링 크기                      | 0              | 센서                   | $1  \stackrel{\bullet}{} \rightarrow 0  \stackrel{\bullet}{}$ | 없음 VCA 영상 표시  | 사용                             | •            |  |  |
|                                            | 위치                          |                | 알람                   |                                                               | 없음            |                                |              |  |  |
| 네트워크 카메라 1                                 | 노트                          |                |                      |                                                               |               |                                |              |  |  |
| 추가 삭제 <b>↑</b> ↓<br>UPnP / ONVIF IP 카메라 검색 | 상태                          | 비디오1/오디오이      |                      |                                                               |               |                                |              |  |  |
| 내보내기 불러오기                                  |                             |                |                      |                                                               |               | 취소(C) 확인                       | <u>l</u> (O) |  |  |

수동 추가 또는 UPnP/ONVIF IP 카메라 검색을 통해 네트워크 카메라를 추가할 수 있습
 니다.

카메라 모델, IP주소, 사용자 ID, 비밀번호를 올바르게 입력 후 연결 및 입력 수 검사를 하면 상태에 연결 가능한 비디오 수가 출력됩니다.

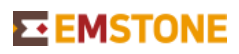

AI-SERVER

|              | 카메라   |            |    |             |             |                       |              |  |  |  |  |
|--------------|-------|------------|----|-------------|-------------|-----------------------|--------------|--|--|--|--|
|              | 이름    | 네트워크 카메라   | 김대 | 네트워크 카메라    |             | 김 스트리밍                | OSD          |  |  |  |  |
| 1            | 카메라 1 | 네트워크 카메라 1 | 5  | 없음          | ×           | <ul> <li>✓</li> </ul> |              |  |  |  |  |
| 2            | 카메라 2 | 없음         | 5  | 네트워크 카메라 1  | ×           | $\sim$                |              |  |  |  |  |
| 3            | 카메라 3 | 없음         | 50 |             | x           | $\checkmark$          |              |  |  |  |  |
| 🔲 4 카메라 4 없음 |       |            | 5  |             | ×           | $\sim$                |              |  |  |  |  |
| 네트워크 카       | 메라 자  | 세히 자동 연결   |    |             | 워           | 크 카메라 이름              | 복사           |  |  |  |  |
| 카메라 신호       |       | 손실 이벤트 연결  |    |             | <u>II</u> E | 트 연결                  |              |  |  |  |  |
| 내보내기.        | 불i    | 러오기        |    | 취소(C) 확인(O) | -((         | C) 확인                 | <u>l</u> (O) |  |  |  |  |

• 네트워크 카메라 부분을 클릭하여 추가한 카메라를 채널에 할당합니다.

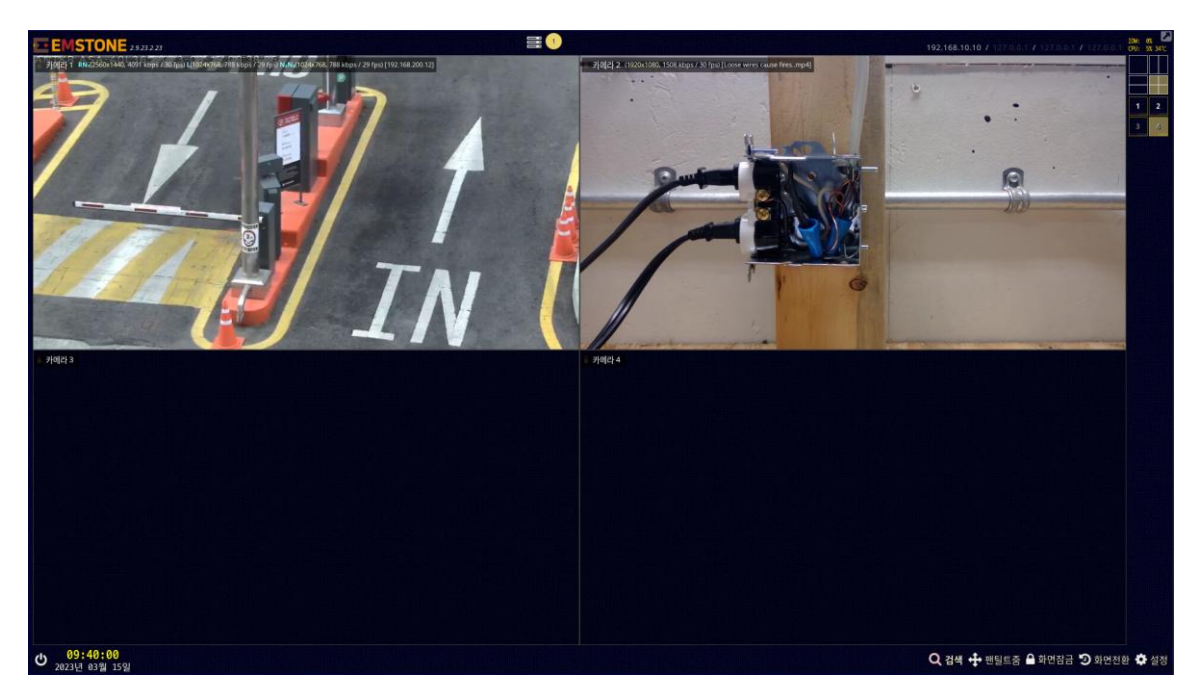

채널에 카메라가 정상 연결된 모습

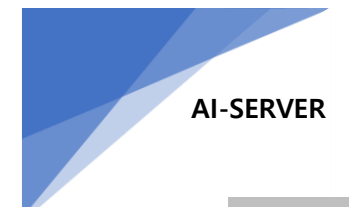

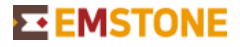

## ■ LPR 차량 번호 추출 설정

LPR 영상 분석 License가 적용된 제품에서 사용할 수 있습니다.

|          | 움직임 감지      |              |
|----------|-------------|--------------|
| 4        | 센서 (디지털 입력) |              |
| Ŷ        | 알람 (디지털 출력) |              |
| +        | 팬/틸트/줌 연동   | 고 화면         |
|          | 전자메일        | 카메라          |
| <b>A</b> | 팝업 (pop-up) | <b>9</b> হনহ |
| A 19     | 번호판 인식      | ত ২গ         |
|          | 구간 센서       | ➡ 팬/틸트/줌     |
|          | 열화상 감지      | 네트워크         |
| *        | 심박동 센서      | 💄 사용자        |
| ٢        | 얼굴 인식       | 🎮 이벤트 🔸      |
| \$       | AI 서버       | ♥☆ 시스템       |
| Q 검색 · 🎯 | 미창 화재 감지    | 🕑 화면전환 🌻 설정  |

• 설정 - 이벤트 - 번호판 인식 메뉴 진입

| 번호판 인식                                    |             |       |        |        |                      |         |          |       |       |      |      |
|-------------------------------------------|-------------|-------|--------|--------|----------------------|---------|----------|-------|-------|------|------|
| OSD 텍스트 오른쪽 아래 ▼ 40 ↓ 10 ↓ 초 ♥ 부가 정보 표시 1 |             |       |        |        |                      |         |          |       |       |      |      |
| 무시할 번                                     | 무시할 번호 XXXX |       |        |        |                      |         |          |       |       |      |      |
| 🗌 카메리                                     | 바 이름을 장     | 소로 사  | 용      |        |                      |         |          |       |       |      |      |
| 🗌 카메리                                     | 바 전체 영상     | 포함 (\ | NASS 전 | 년용)    |                      |         | 2        |       |       |      |      |
|                                           | 이름          | 장소    | 차선     | 시설물 ID | 사용                   | FPS     | 방향       | 방향 반전 | 중복(초) | 관심영역 | 백엔드  |
| 1                                         | 카메라 1       |       |        |        | <ul> <li></li> </ul> | 10      | 정확한 인식   | ×     | 10    |      | GPU  |
| 2                                         | 카메라 2       |       |        |        | ×                    | 10      | 정확한 인식   | Х     | 10    |      | GPU  |
| 3                                         | 카메라 3       |       |        |        | ×                    | 10      | 정확한 인식   | Х     | 10    |      | GPU  |
| 4                                         | 카메라4        |       |        |        | ×                    | 10      | 정확한 인식   | ×     | 10    |      | GPU  |
| 라이선스                                      | 1/1         | 라이선   | !스 키   | 3      |                      |         |          |       |       |      |      |
| 🗌 관심 🤅                                    | 영역 표시       | - 감기  | 지된 번호  | 호판 표시  | ) FPS I              | 표시 🕑 번: | 호판 규칙 적용 |       |       |      |      |
|                                           |             |       |        |        |                      | 이벤트 연결  | l        |       |       |      |      |
|                                           |             |       |        |        |                      |         |          |       | 취소(C  | ) 획  | 인(O) |

- 1. 차량 번호 추출 시 표시될 OSD의 위치와 크기, 표시 시간을 설정합니다.
- 번호판 인식에 사용할 채널에 대해 설정합니다.
   사용 부분을 클릭하여 √표시를 만들고 관심영역을 클릭하여 번호판 인식에 사용할 영역을 선택할 수 있습니다.
- 3. 번호판 인식 라이선스의 사용한 개수와 전체 개수를 표시합니다.

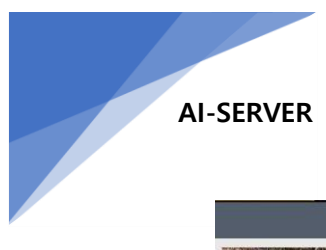

# **EMSTONE**

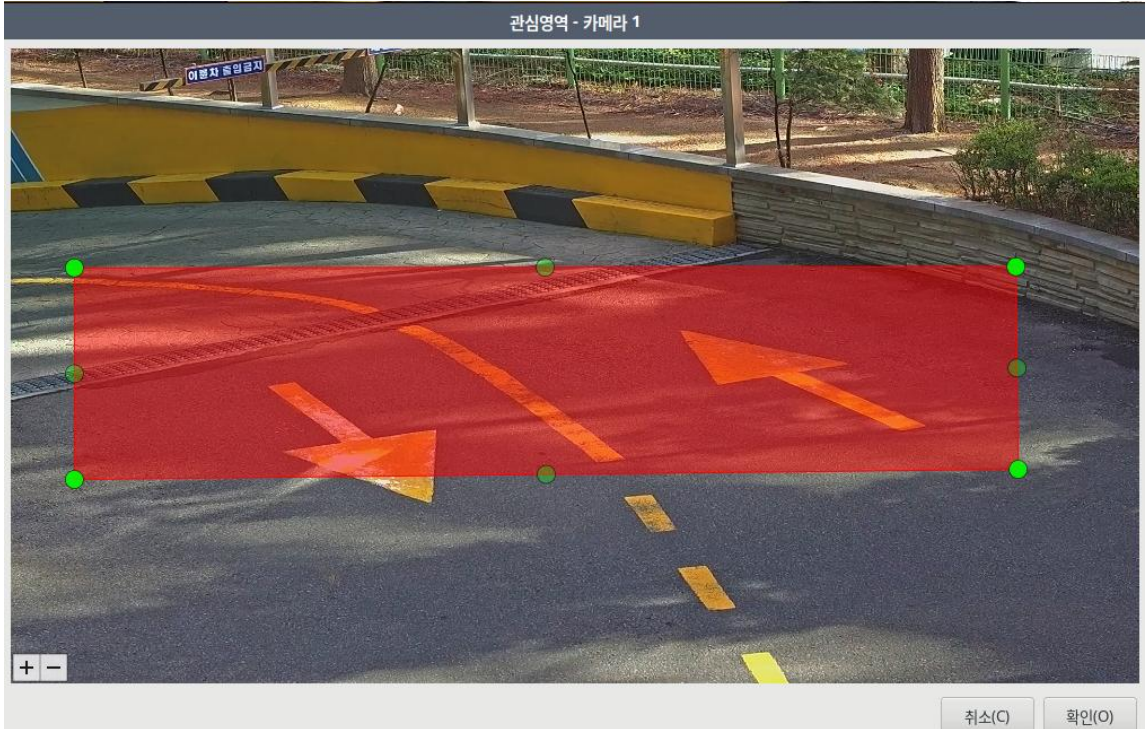

관심영역 설정한 모습

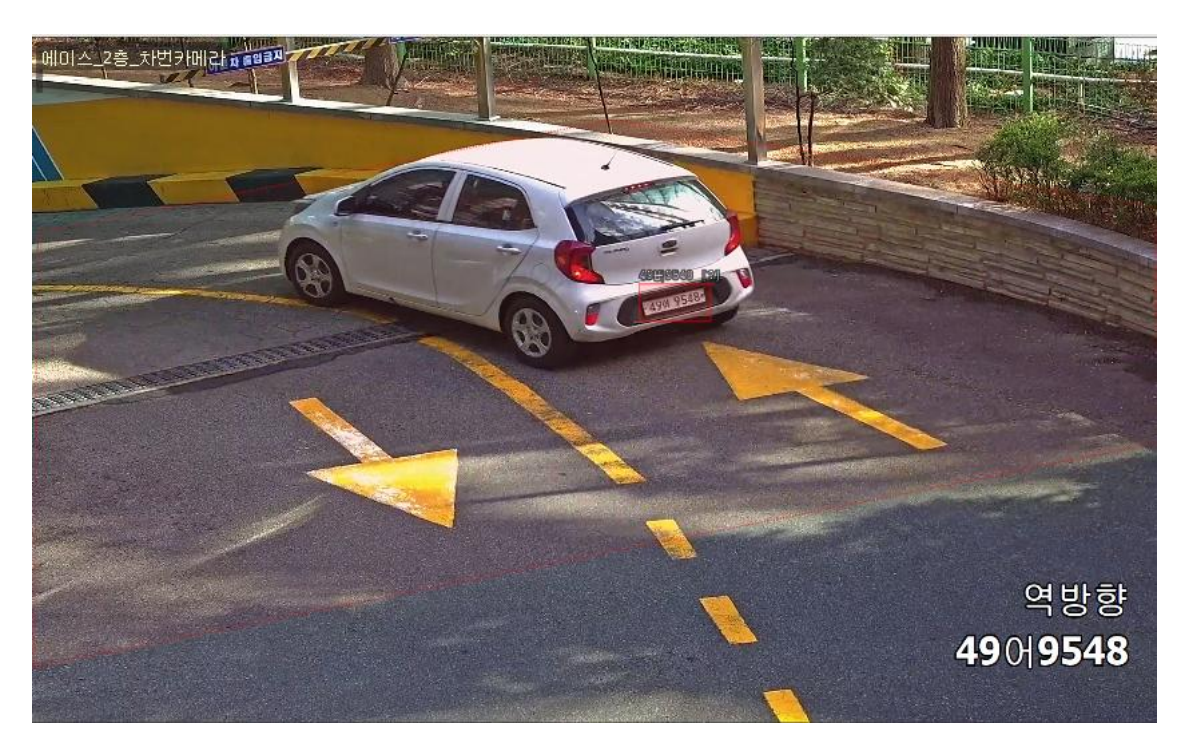

번호판 인식 및 추출된 모습

번호판 인식은 카메라 영상의 각도와 프레임 수, 셔터속도, 주/야간 설정 등 환경적 요인으로 인해 추출의 신뢰도가 달라질 수 있습니다.

사용중인 화재 감지 라이선스와 전체 라이선스를 확인할 수 있습니다.

습니다.

사용 부분을 클릭하여 √표시를 만들고 관심 영역을 클릭하여 관심 영역을 설정할 수 있

화재 감지에 사용할 채널에 대해 설정합니다.

| 와세 쉽지       |    |                |           |         |       |       |     |  |  |
|-------------|----|----------------|-----------|---------|-------|-------|-----|--|--|
|             |    | 이름             | 사용        | 주기 (초)  | 관심 영역 | 설정    | 백엔드 |  |  |
|             | 1  | 카메라 1          | ×         | 2       |       |       | GPU |  |  |
|             | 2  | 카메라2           |           | 2       |       |       | GPU |  |  |
|             | 3  | 카메라 3          | х         | 2       |       |       | GPU |  |  |
|             | 4  | 카메라4           | ×         | 2       |       |       | GPU |  |  |
| <u></u> 관   | 심불 | 영역 표시<br>꽃 이벤트 | ✓ 신<br>연결 | 리도 값 표시 | 연기 이번 | !트 연결 | 1   |  |  |
| 취소(C) 확인(O) |    |                |           |         |       |       |     |  |  |

| 화재 감지 설정 |    |          |  |  |  |  |  |  |  |
|----------|----|----------|--|--|--|--|--|--|--|
| 카메라 2    |    |          |  |  |  |  |  |  |  |
| 불꽃       |    |          |  |  |  |  |  |  |  |
| 사용       |    |          |  |  |  |  |  |  |  |
| 최소 지속기간  | 2  | ▲<br>▼ 회 |  |  |  |  |  |  |  |
| 신뢰도      | 20 | ♥ %      |  |  |  |  |  |  |  |
| 민감도      | 80 | ♥ 96     |  |  |  |  |  |  |  |
| 연기       |    |          |  |  |  |  |  |  |  |
| 사용       |    |          |  |  |  |  |  |  |  |
| 최소 지속기간  | 2  | ▲<br>▼ 회 |  |  |  |  |  |  |  |
| 신뢰도      | 20 | ♥ %      |  |  |  |  |  |  |  |
| 민감도      | 80 | \$ %     |  |  |  |  |  |  |  |
| 취소(C)    | Ŷ  | 년(O)     |  |  |  |  |  |  |  |

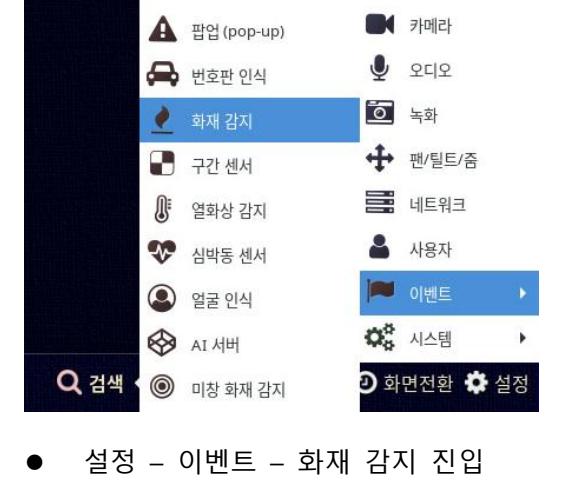

화재(Flame/Smoke) 감지 설정 화재(Flame/Smoke) License가 적용된 제품에서 사용할 수 있습니다.

🖵 화면

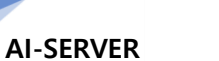

😵 움직임 감지 🖌 센서 (디지털 입력) ♀ 알람(디지털 출력) 

☑ 전자메일

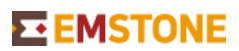

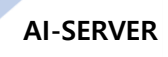

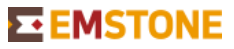

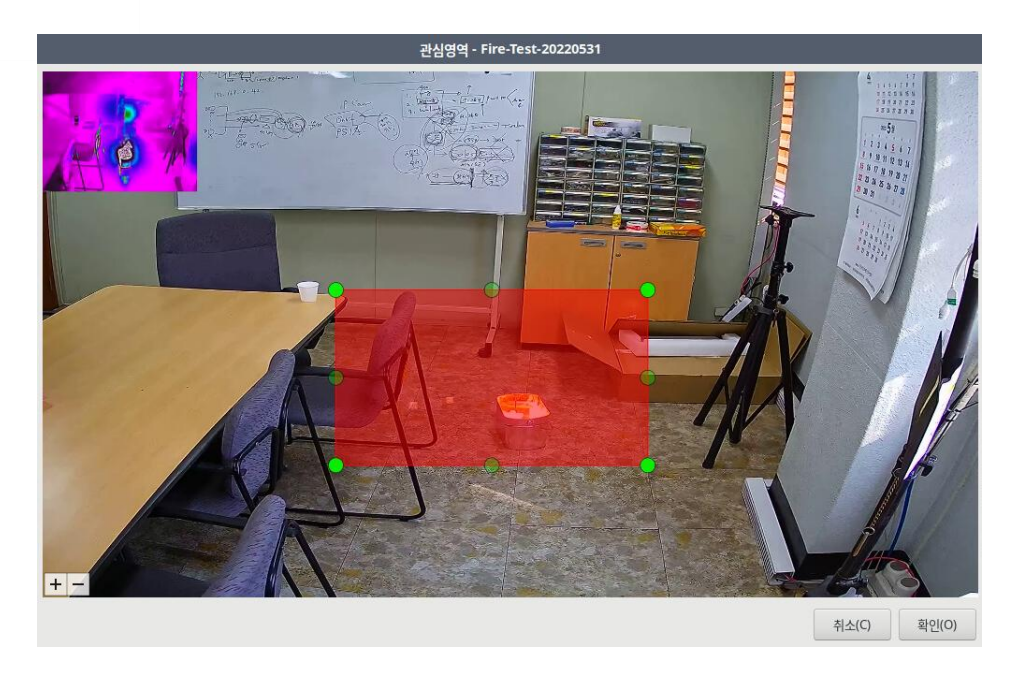

관심 영역 설정한 모습

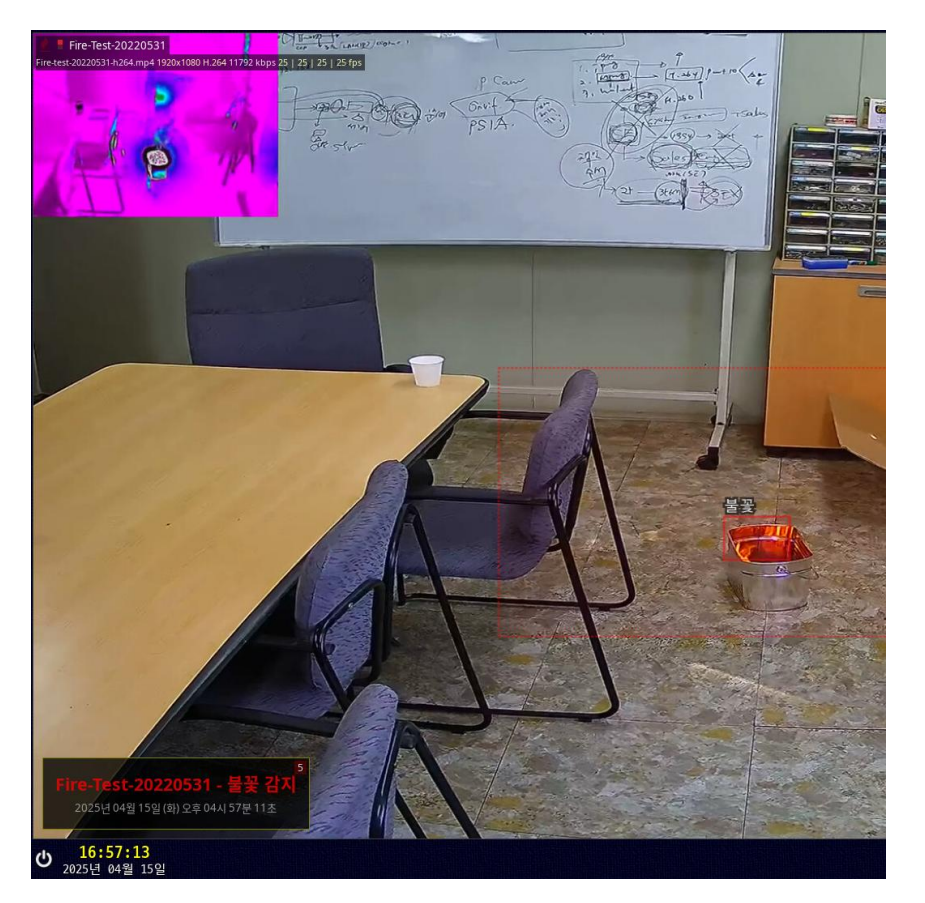

불꽃 감지하여 경고메시지로 표시된 모습

화재(Flame/Smoke) 감지는 영상 분석 시 특정 물체 또는 움직임에 따라 오인식이 발 생할 수 있습니다.

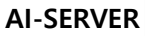

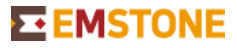

## ■ 지능형 감지 설정

지능형 감지 License가 적용된 제품에서 사용할 수 있습니다.

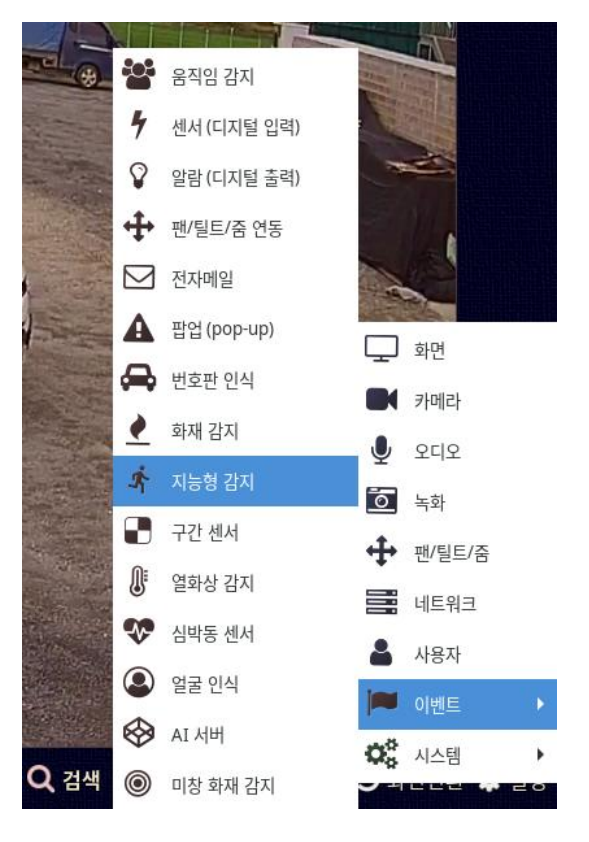

• 설정 - 이벤트 - 지능형 감지 진입

| 지능형 감지 |                   |       |    |     |    |           |                      |            |     |  |
|--------|-------------------|-------|----|-----|----|-----------|----------------------|------------|-----|--|
|        |                   | 이름    | 사용 | FPS | 설정 | 이벤트<br>표시 | 영역<br>표시             | 상세정보<br>표시 | 백엔드 |  |
|        | 1                 | 카메라 1 | ×  | 10  |    | $\sim$    | $\checkmark$         | ×          | GPU |  |
|        | 2                 | 카메라2  |    | 10  |    | _ ✓       | <ul> <li></li> </ul> | ×          | GPU |  |
|        | 3                 | 카메라 3 | ×  | 10  |    | $\sim$    | $\checkmark$         | ×          | GPU |  |
|        | 4                 | 카메라4  | X  | 10  |    | $\sim$    | $\checkmark$         | ×          | GPU |  |
| 라이선    | 라이선스 1 / 4 라이선스 키 |       |    |     |    |           |                      |            |     |  |
|        | 이벤트 연결            |       |    |     |    |           |                      |            |     |  |
|        | 취소(C) 확인(O)       |       |    |     |    |           |                      |            |     |  |

• 설정을 눌러 해당 채널에 적용할 지능형 감지 종류를 설정할 수 있습니다.

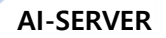

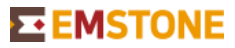

|          |           |          |        |         | 지능형 감지    |         |                             |         |            |
|----------|-----------|----------|--------|---------|-----------|---------|-----------------------------|---------|------------|
| 카메라 2    |           |          |        |         |           |         |                             |         |            |
| 침입       |           | 배회       |        | 대기열     |           | 피플 카운팅  |                             | 군집      |            |
| 사용       |           | 사용       |        | 사용      |           | 사용      |                             | 사용      |            |
| 영역       | 설정        | 영역       | 설정     | 영역      | 설정        | 영역      | 설정                          | 영역      | 설정         |
| 신뢰도 임계값  | 10 🔷 %    | 최소 배회 시간 | 10 🌲 초 | 신뢰도 임계값 | 10 🔹 %    | 카운팅 재설정 | ☑         00:00         재설정 | 최소 카운팅  | 10 💂 명     |
| 사람만 감지   |           | 신뢰도 임계값  | 10 🔷 % | 신발만 확인  | 13 🔺 %    | 신뢰도 임계값 | 10 96                       | 신뢰도 임계값 | 10 🔹 %     |
| 신발만 확인   | 13 🖤 %    | 사람만 감지   |        |         |           | 신발만 확인  | 13 🔷 %                      | 신발만 확인  | 13 🔺 %     |
|          |           | 신발만 확인   | 13 🗘 % |         |           |         |                             |         |            |
| 안전구역 침입  | 개인        | 보호장비     | 쓰러짐    |         | 싸움        |         |                             |         |            |
| 사용       | □ 사용      |          | 사용     |         | 사용        |         |                             |         |            |
| 영역       | 설정 영역     | 설정       | 영역     | 설정      | 영역        | 설정      |                             |         |            |
| 최소 배회 시간 | 1 ▲ 초 안전  | 모 미착용 🗹  | 신뢰도 임  | 계값 10   | % 신뢰도 임계값 | 10 * %  |                             |         |            |
| 신뢰도 임계값  | 10 🔷 % 신뢰 | 도 임계값 10 | 96     |         |           |         |                             |         |            |
|          |           |          |        |         |           |         |                             |         |            |
|          |           |          |        |         |           |         |                             | 취       | 소(C) 확인(O) |

적용할 지능형 감지 종류에 따라 옵션 및 영역 설정을 할 수 있습니다.

하나의 카메라에 여러 지능형 감지를 적용할 수도 있지만 카메라 화각, 물체 움직임에 따라 오인식 할 가능성이 있으므로 최적의 환경으로 테스트 후 적용하시기 바랍니다.

AI-SERVER

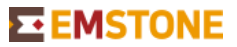

## ■ NVR에 AI-SERVER 연동하기

AI-SERVER에 연동된 카메라와 이벤트 정보를 NVR에 추가하여 녹화, 이벤트 처리를 할 수 있습니다.

|    | 네트워크 카                                   | 메    | 라            |               |
|----|------------------------------------------|------|--------------|---------------|
| 52 | 192.168.90.100-ONVIF_CAMERA_BNS          |      | 모델           | 네트워크 DVR 👻    |
| 53 | 192.168.90.99-ONVIF_CAMERA_BNS           |      | -            |               |
| 54 | IDIS DC-S8662HRXL-A                      |      | 주소           | 192.168.10.10 |
| 55 | X IDIS DC-SP6211FLT                      |      | πE           | 8081          |
| 56 | 🖌 192.168.200.90-하이앤텍 차번카메라              |      |              |               |
| 57 | X 192.168.10.30-SJMICROTECH SJCCTV       |      | HTTP 포트      | 80 🔶 🗌 HTTPS  |
| 58 | X 192.168.99.167-4.0C-H5A-D1-IR(4460746) |      | 107          |               |
| 59 | ✓ 씨큐리티에비던스 EVC-5MB10XAF(2712N)           |      | 사용사          | admin         |
| 60 | 🗡 네트워크 카메라 2                             |      | 비밀번호         | 🕦             |
| 61 | 🖌 네트워크 카메라 5                             |      |              |               |
| 62 | 🖌 네트워크 카메라 6                             |      | 오디오 사용       | 사용안함          |
| 63 | X 192.168.200.99-Hd-Encoder              | 연결 5 | 및 입력수 검사 🖬 💿 |               |
| 64 | ✔ EMSTONE_D 외곽 카메라                       |      |              |               |
| 65 | ¥ HIK iDS-2CD7A26G0 차번                   | L    | 선송방식         | <b></b>       |
| 66 | ✓ 3840*1200                              | I    | 스트림 수신       | 항상 💌          |
| 67 | 네트워크 카메라 4                               | I    | 비피키 그기       |               |
| 68 | AI-SERVER                                | U    | 비피랑 크기       | •             |
| AI | SERVER                                   |      | 위치           |               |
|    | 추가 삭제 🛧 🗸                                |      |              | 그그 서저         |
|    | LIPpP / ONI/IE IP 카메라 건생                 |      |              | 고급 실정         |
|    |                                          |      | 상태           | 비디오 4 / 오디오 0 |
| 내  | 보내기 불러오기                                 |      |              | 취소(C) 확인(O)   |

• NVR에서 AI-SERVER를 추가합니다

모델 : 네트워크 DVR

주소 : AI-SERVER IP 주소

사용자와 비밀번호를 입력 후 연결 및 입력 수 검사를 눌러 AI-SERVER를 추가합니다.

|         |      | 이름                               | 네트워크 카메라                      | 192.168.1.233                            | 트리밍                   | OSD  |
|---------|------|----------------------------------|-------------------------------|------------------------------------------|-----------------------|------|
|         | 45   | Tiandy 뉼롓                        | Tiandy 뀰뎻                     | 하이엔텍 외부 차번                               | $\checkmark$          |      |
|         | 46   | 카메라 46                           | 없음                            | 네트워크 카메라 3                               | $\checkmark$          |      |
|         | 47   | 씨큐리티에비던스 motion Test             | 씨큐리티에비던스 EVC-5MB10XAF(2       | 192.168.90.95-BNS_Company-BNS-4P36W      | $\checkmark$          |      |
|         | 48   | 카메라 48                           | 192.168.99.167-4.0C-H5A-D1-IR | 192.168.90.100-ONVIF_CAMERA_BNS          | $\checkmark$          |      |
|         | 49   | 192.168.10.30-SJMICROTECH SJCCTV | 192.168.10.30-SJMICROTECH SJC | 192.168.90.99-ONVIF_CAMERA_BNS           | $\checkmark$          |      |
|         | 50   | 카메라 50                           | 네트워크 카메라 2                    | IDIS DC-S8662HRXL-A                      | $\checkmark$          |      |
|         | 51   | 카메라 51                           | 네트워크 카메라 5                    | IDIS DC-SP6211FLT                        | $\checkmark$          |      |
|         | 52   | 카메라 52                           | 네트워크 카메라 6                    | 192.168.200.90-하이앤텍 차번카메라                | $\checkmark$          |      |
|         | 53   | 프로브디지탈 PTZ 카메라                   | 프로브디지탈 PTZ 카메라                | 192.168.10.30-SJMICROTECH SJCCTV         | $\checkmark$          |      |
|         | 54   | 카메라 54                           | 192.168.200.99-Hd-Encoder     | 192.168.99.167-4.0C-H5A-D1-IR(4460746)   | $\checkmark$          |      |
|         | 55   | EMSTONE_D 외곽 카메라                 | EMSTONE_D 외곽 카메라              | 씨큐리티에비던스 EVC-5MB10XAF(2712N)             | $\checkmark$          |      |
|         | 56   | HIK iDS-2CD7A26G0 차번             | HIK iDS-2CD7A26G0 차번          | 네트워크 카메라 2                               | $\checkmark$          |      |
|         | 57   | 3840*1200                        | 3840*1200                     | 네트위크 카메라 5                               | <ul> <li>.</li> </ul> |      |
|         | 58   | 카메라 58                           | 없음                            | 네트워크 카메라 6                               | $\checkmark$          |      |
|         | 59   | 카메라 59                           | 없음                            | 테르 데그 카테니 이<br>102 168 200 00 Hd Encoder | $\checkmark$          |      |
|         | 60   | 카메라 60                           | 없음                            |                                          | $\checkmark$          |      |
|         | 61   | 카메라 61                           | AI-SERVER - 카메라 1             | EMSTONE_D 외력 카메다                         | $\checkmark$          |      |
|         | 62   | 카메라 62                           | AI-SERVER - 카메라 2             | HIR IDS-2CD7A26G0 사인                     | $\checkmark$          |      |
|         | 63   | 카메라 63                           | 없음                            | 3840*1200                                | $\checkmark$          |      |
|         | 64   | 카메라 64                           | 없음                            | ▶ 네트워크 카메라 4                             | $\checkmark$          |      |
| 네트워:    | ㅋ 카  | 비라 자세히                           | 자도 연결 혀재                      | ✓ AI-SERVER                              | 8 보사                  |      |
| -11 14- | - 11 |                                  | - 10 C2                       | AI-SERVER - 카메라 1                        | · · ·                 |      |
| 카메라     | 개수   |                                  |                               | AI-SERVER - 카메라 2                        | $\bigcirc$            | 64   |
|         |      |                                  |                               | AI-SERVER - 카메라 3                        |                       |      |
| 가메라     | 신호   | 손실 이벤트 연결                        | ···                           | AI-SERVER - 카메라 4                        |                       |      |
| 내보      | 내기   | . 불러오기                           |                               | 취소(C) 확인(O)                              | -                     | 년(O) |

네트워크 카메라 부분에서 원하는 채널에 AI-SERVER의 채널을 선택하여 연결합니다.

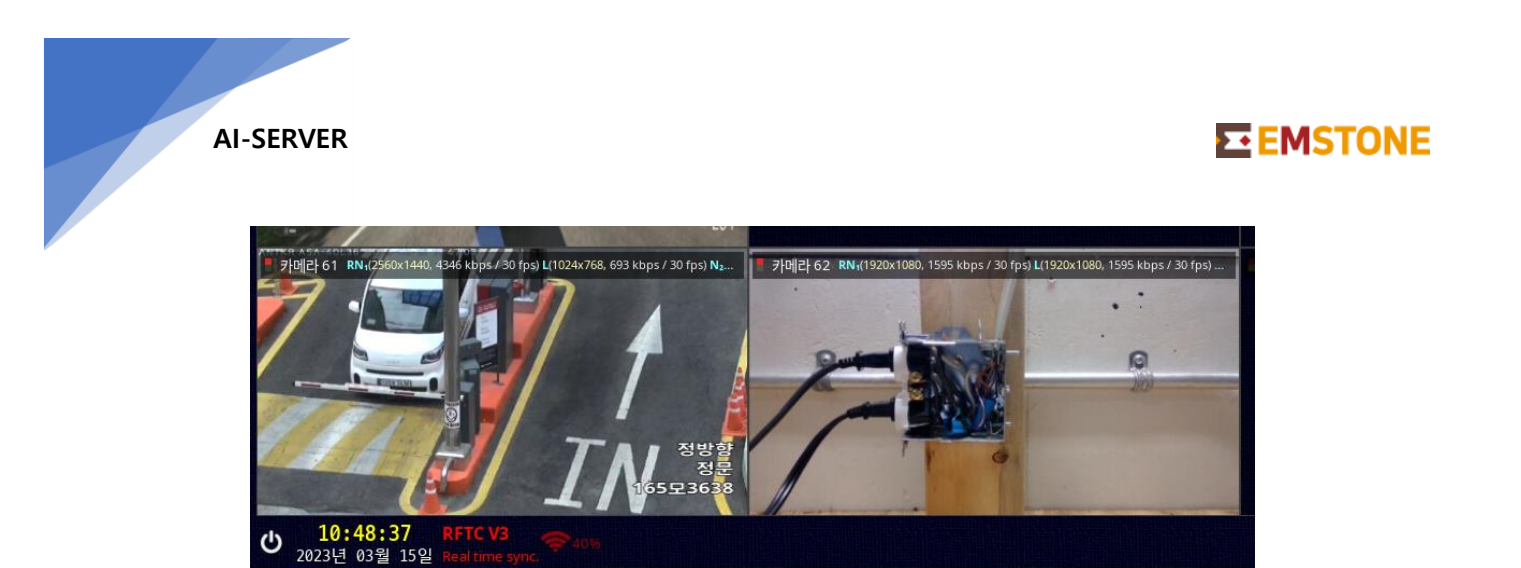

NVR 채널에 AI-SERVER 채널을 할당한 모습

- NVR에서 이벤트 검색을 하여 AI-SERVER에서 발생한 이벤트를 검색할 수 있습니다.
  - 이벤트 종류는 번호판 인식, 불꽃, 연기, EMSTONE AI 로 구분합니다.

|      | 이벤트 검색              |              |                |                  |            |  |  |  |  |  |
|------|---------------------|--------------|----------------|------------------|------------|--|--|--|--|--|
| 기간:  | 2023-03-15 00:00    | 2023-03-     | 15 23:59:59    | □ 검색 시간 적용       |            |  |  |  |  |  |
| 모든 ( | 이벤트 🔹 카머            | [라 61        |                | •                |            |  |  |  |  |  |
| 이벤트  | 5 건 일치 내보내기         |              |                | 정렬 방식            | 시간(내림차순) 💌 |  |  |  |  |  |
| 번호   | 시간                  | 이벤트 장치       | 설명             |                  |            |  |  |  |  |  |
| 1    | 2023-03-15 10:48:58 | 번호판 인식 카메라 6 | 1 860 8920 86L | 8920 (정문) / 정방향  |            |  |  |  |  |  |
| 2    | 2023-03-15 10:48:37 | 번호판 인식 카메라 6 | 1 16호          | 3638 (정문) / 정방향  |            |  |  |  |  |  |
| 3    | 2023-03-15 10:48:36 | 번호판 인식 카메라 6 | 1 1655         | 23638 (정문) / 정방향 |            |  |  |  |  |  |
| 4    | 2023-03-15 10:48:35 | 번호판 인식 카메라 6 | 1 165          | 루3638 (정문) / 정방향 |            |  |  |  |  |  |
| 5    | 2023-03-15 10:48:35 | 번호판 인식 카메라 6 | 1 1653         | ፤3638 (정문) / 정방향 |            |  |  |  |  |  |
|      |                     |              |                |                  |            |  |  |  |  |  |
| 시간 0 | 비동 -1 🗘 초           | ✔ 자동 재생 5    | 호 🕑 자동         | 다음 항목            | 닫기(C)      |  |  |  |  |  |